日本陸連が当初の連絡から、審判申請システムで変更したようです。 ご迷惑をおかけして申し訳ありません。

こちらのやり方で登録してみてください。よろしくお願いします。

# まず

- 福井陸上競技協会のホームページを開け、
  自分の個人 ID を検索します
  必要事項を入力し、検索すると

| 191-10      | ø       | 10,841   | EN           | 産品な  | W¥              | THE REAL | ant fill     |
|-------------|---------|----------|--------------|------|-----------------|----------|--------------|
| 00020090449 | 邦本影響    | K5# K9WM | 見            | 和平影時 | <u>8</u>        |          |              |
|             |         | リセット     |              | 檢    | 76 <sup>-</sup> |          |              |
|             | म्म     | 原団体名     |              |      |                 |          |              |
|             |         | 性別       | ●男性          | ○知性  | 48530           |          |              |
|             | 99.87   | 都道府県     | 福井県          |      |                 |          | 9530<br>1666 |
|             | 名(全角カナ) |          | <b>I-S70</b> | 40   |                 |          |              |
|             | 姓(:     | 全角力ナ)    | ヒラキ          | ab.  | ab ill          |          |              |

### では 申請します

- 1 「個人登録はこちら」を選択
- 2 「個人登録はこちら」を選択(手続きを始めます)

1画面

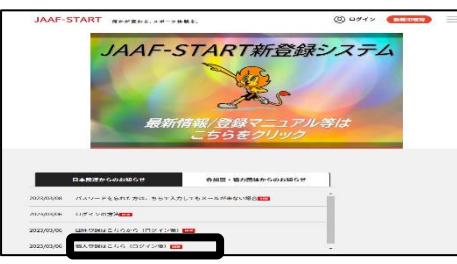

### 3 画面 「登録する」を選択

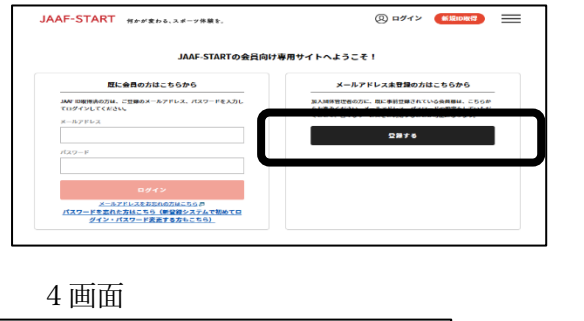

・ メールアドレスはロダインIDとして利用いたします。
 ・ スクガ油ごのます。
 ・ スクガ油ごのます。
 ・ スクガ油ごのます。
 ・ スクガ油ごのます。
 ・ スクガ油ごのます。
 ・ スクガ油ごのスパル使用します。
 ・ スクガ油ごのスパル使用します。
 ・ スクガ油ごのスパル使用します。
 ・ スクガ油ごのスパーレント
 ・ スクガ油ごのスパーレント
 ・ スクガ油ごのスパーレント
 ・ スクガ油ごのスパーレント
 ・ スクガ油ごのスパーレント
 ・ スクガーレント
 ・ スクガーレント
 ・ スクガーン・
 ・ スクガーン・
 ・ スクガーン・
 ・ スクガーン・
 ・ スクガーン・
 ・ スクガーン・
 ・ スクガーン・
 ・ スクガーン・
 ・ スクガーン・
 ・ スクガーン・
 ・ スクガーン・
 ・ スクガーン・
 ・ スクガーン・
 ・ スクガーン・
 ・ スクガーン・
 ・ スクガーン・
 ・ スクガーン・
 ・ スクガーン・
 ・ スクガーン・
 ・ スクガーン・
 ・ スクガーン・
 ・ スクガーン・
 ・ スクガーン・
 ・ スクガーン・
 ・ スクガーン・
 ・ スクガーン・
 ・ スクガーン・
 ・ スクガーン・
 ・ スクガーン・
 ・ スクガーン・
 ・ スクガーン・
 ・ スクガーン・
 ・ スクガーン・
 ・ スクガーン・
 ・ スクガーン・
 ・ スクガーン・
 ・ スクガーン・
 ・ スクガーン・
 ・ スクガーン・
 ・ スクガーン・
 ・ スクガーン・
 ・ スクガーン・
 ・ スクガーン・
 ・ スクガーン・
 ・ スクガーン・
 ・ スクガーン・
 ・ スクガーン・
 ・ スクガーン・
 ・ スクガーン・
 ・ スクガーン・
 ・ スクガーン・
 ・ スクガーン・
 ・ スクガーン・
 ・ スクガーン・
 ・ スクガーン・
 ・ スクガーン・
 ・ スクガーン・
 ・ スクガーン・
 ・ スクガーン・
 ・ スクガーン・
 ・ スクガーン・
 ・ スクガーン・
 ・ スクガーン・
 ・ スクガーン・
 ・ スクガーン・
 ・ スクガーン・
 ・ スクガーン
 ・ スクガーン
 ・ スクガーン
 ・ スクガーン
 ・ スクガーン
 ・ スクガーン
 ・ スクガーン<

- ・携帯番号は空欄で大丈夫
- ・アクセスコードには「start」と入力

→送信を押すと(押さなくても)画面 5 に飛びます

### 登録したメールアドレスに「会員仮登録完了」のメールが届きます

JAAF-START R##EP#1.Ad-yber. あ知らせ詳細 1880: 200,000 (100 - 100 - 100 -

画面5

2 画面

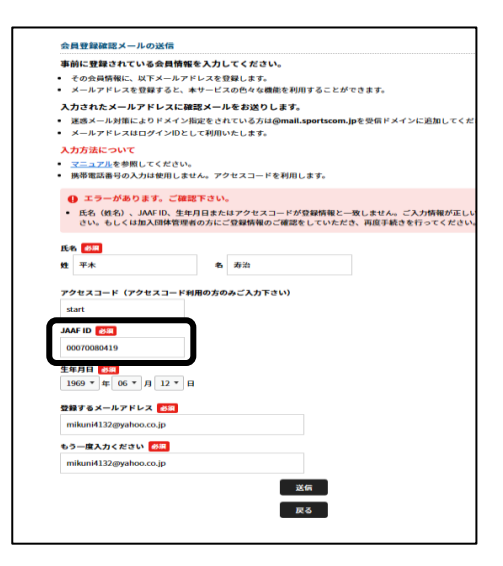

・最初にメモした「JAAF ID」11も

打ち込みます

・送信を押せば仮登録完了です

# パスワードを登録すれば完了です

# 続いて会員申請です

1 画面

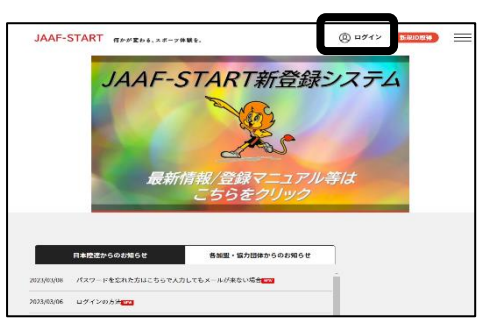

この画面からログインします

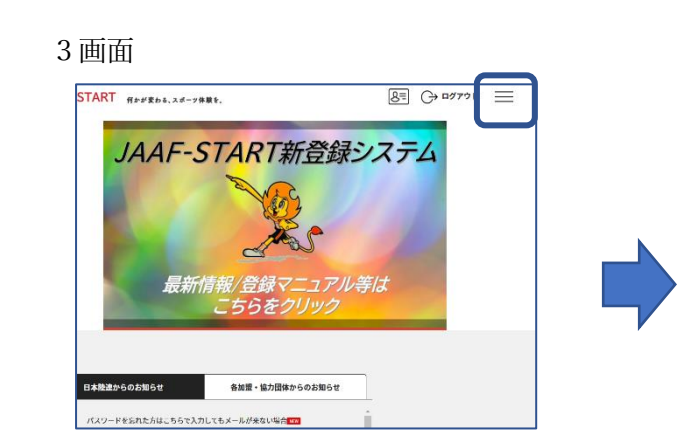

3本線をクリックすると選択肢が出てきます

5 画面 6画面 申請する加盟・協力団体の選択 申請する加盟・協力団体の通 の話する無望・協力相体を絶 身件を入力し、「健康」ボタ 申請する加肥・協力団体を被用します。 条件を入力し、「検索」ボタンを押してください ブルダウンの下向さ矢印を押しても反応しない場合。 10-10-0 検索条件 ①加盟・協力団体名を入力して下さい(加分一致で検索します)【任用】 TTOU 00 作で加加・協力日 ..... Rē 「福井」と入力し検索 「福井陸上競技協会」 「審判」を選択し次へ

2 画面

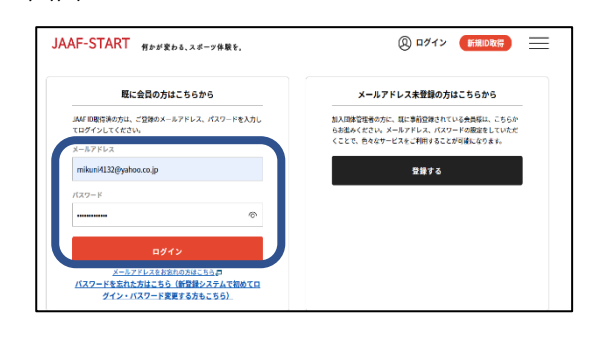

登録した「メール」「パスワード」を入力

4 画面

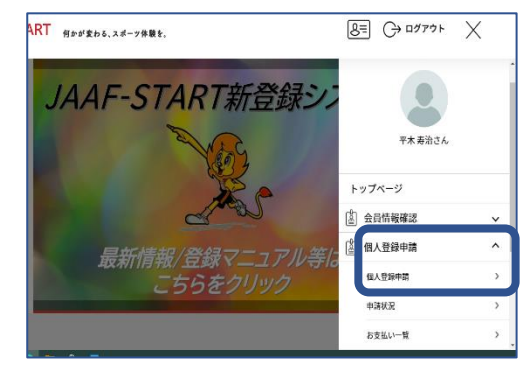

個人登録申請→個人登録申請を選択

7 画面 申請内容の確認 NURMET CHARLER. RECOMBEN RELIEVERSE RELIEVERSE

確認画面で問題なければ 次へで申請終了です

注)S級・A級・B級の区分が聞かれるのは承認後になります

これで日本陸連への申請が完了です!

## おって会員登録完了のメールが届きます

## そうすると審判登録費の支払いが出来るようになります。

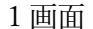

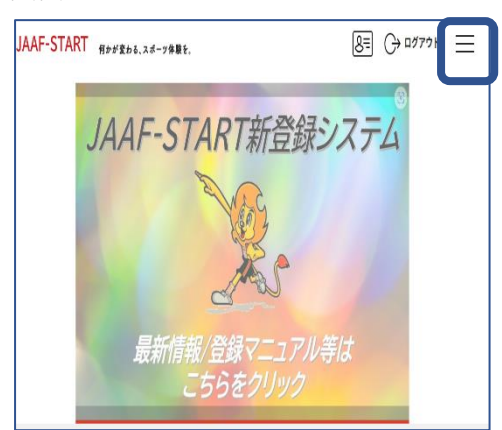

3本線をクリックすると選択肢が出現

3 画面

| 年度   | 中請日        | 中請臣     | 中請先<br>の加<br>盟 - 協<br>力団体 | 加盟<br>協力団<br>体所属<br>区分 | 状況       | 加盟・<br>協力団<br>体から<br>シト | お支払い |
|------|------------|---------|---------------------------|------------------------|----------|-------------------------|------|
| 2023 | 2023/03/09 | 0000928 | 福井陸                       | 遊生り                    | ねときがディープ |                         | お支払い |

支払ボタンを押します

4 画面

| 申請対象者<br>派型・協力 | :平木 五池<br>园体所属区分:番刊                                                                  | 登録料の内訳確認                                                   |     |
|----------------|--------------------------------------------------------------------------------------|------------------------------------------------------------|-----|
| ۰              | 審判5編(編約) 審判 会話登録料<br>日本位:#388년至28(1880)1,000(1)<br>4-69(2)1,588년532(1880)6,000(1)    | 第現した登録時<br>留明4歳(第月) 留町 会員登録時                               | 4,0 |
| •              | 【第二十章語語】第一時5歳(第二十) 勝利 会員登録時<br>日本時上に対応領 (18月10日)<br>4月時代  現代版宗 (18月10日)              | 「編判A級(編井) 審判 会員管算録引の会員をお支払いいただく場合は、<br>次へを押してお支払いに進んでください。 |     |
| •              | (福井) 福村 会員登録料<br>(144年上記部第479 (1899) 1,000円<br>40円型1 現法協会 (WHB) 3,000円               | 全身規則と異なる規則がある場合、国面上に表示されます。<br>同一の場合は、間的の確認機関はスキップされます。    |     |
| o              | 【第二手登録》(第十44章 (第十3) 第一章 金融登録》<br>(二本本上記録)第一(1848) 0 (14<br>編)(今上記録)後令(1848) 3,000(4) | = 以下の金額の他に対応システム利用料がかかります。<br>登録時の内沢                       |     |
| α              | (第号)(2歳(編弁) 第号) 会員(2)(2巻)<br>(1)(4)(4)(2)(2)(2)(2)(2)(2)(2)(2)(2)(2)(2)(2)(2)        | 日本男上戰法運搬<br>福井時上戰法協会                                       | 1,0 |
| o              | 【御手登録波】審判6歳(総共) 審判 会員登録料<br>四本世 (現代世紀 (max) 0円<br>福月後上総務後会 (and) 2,000円              | 次へ (原約の確認・同意)                                              |     |

自分の級を選択

確認画面

その後は支払方法の「クレジット」「コンビニで」の2択です。 よろしくお願いします。

すでに登録作業に取りかかり、登録出来ずに悩んでいた方、 大変申し訳ありませんでした。

日本陸連にもその旨伝えさせていただきます。

審判委員会 担当 平木

2 画面

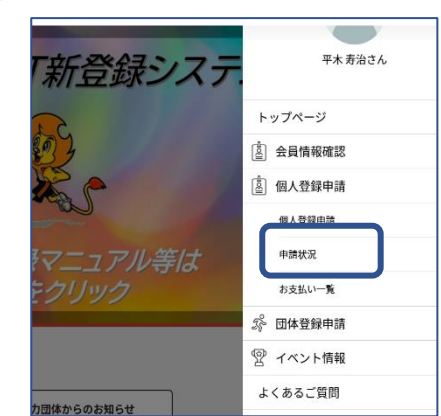

個人登録申請→申請状況を選択